# **HOW TO PAY ONLINE SCHOOL FEE-**

#### STEP 1. Login to school website <a href="https://dewanschooljv.org">https://dewanschooljv.org</a>

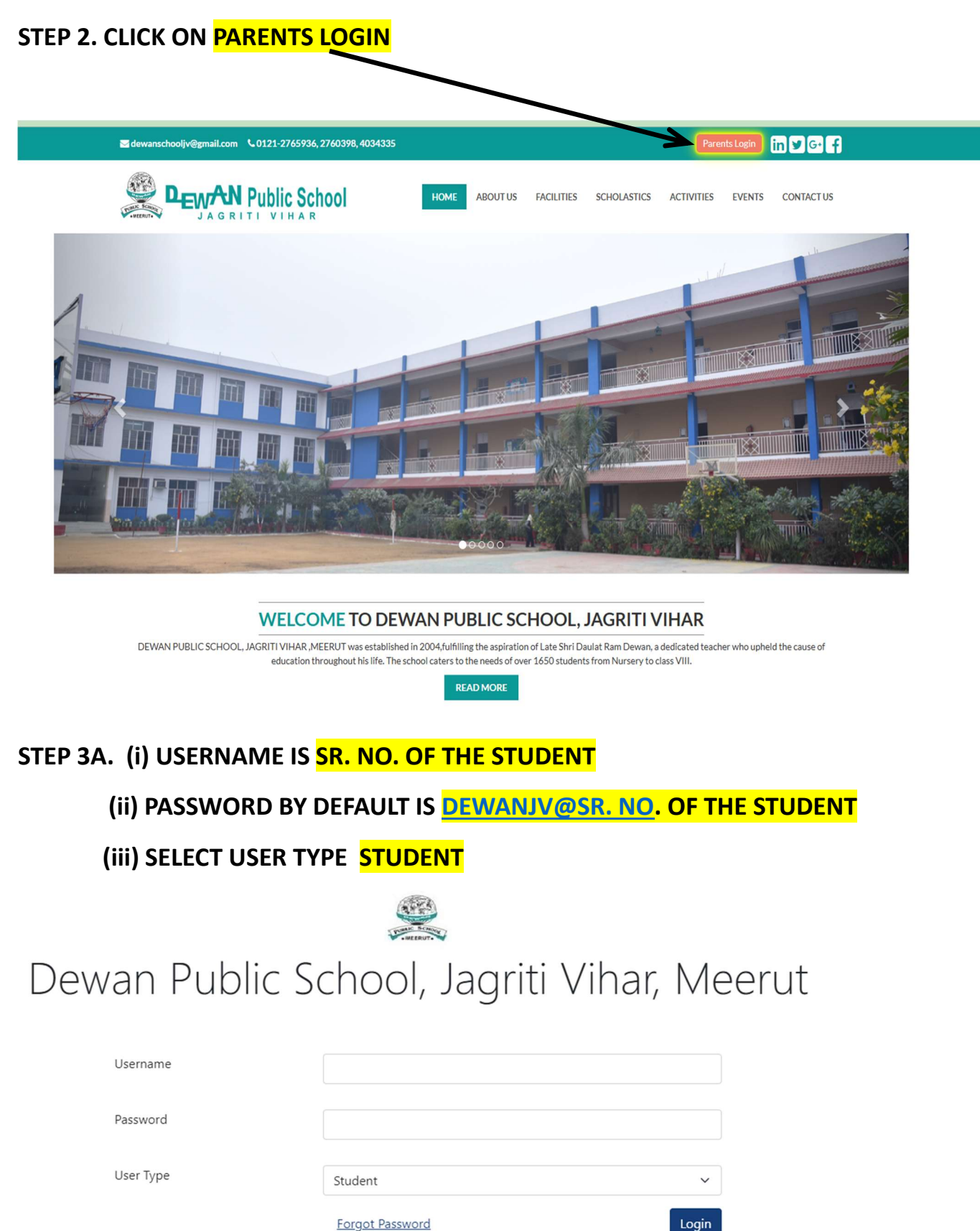

CLICK ON LOGIN

# STEP 3B. TO RESET PASSWORD

If your do not remember password or unable to login, click on the **Forgot Password** button and enter the following details:-

screen. You can now

| User Name                  | : Sr. No. of your ward              |  |  |
|----------------------------|-------------------------------------|--|--|
| Registered Mobile No.      | : Mobile No. registered with school |  |  |
| Student D.O.B.             | : Date of Birth of your ward        |  |  |
| User Type                  | : Select <mark>Student</mark>       |  |  |
| Captcha                    | : Enter below mentioned captcha     |  |  |
| After you press the Reset  | Password, you will get password on  |  |  |
| login subsequently through | the user id and password.           |  |  |

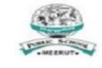

Dewan Public School, Jagriti Vihar, Meerut

| Username      |                    |                |
|---------------|--------------------|----------------|
| Mobile No     |                    |                |
| Date of Birth | Date of Birth      | 苗              |
|               | Back to Login Page | Reset Password |

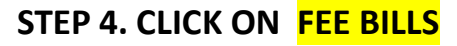

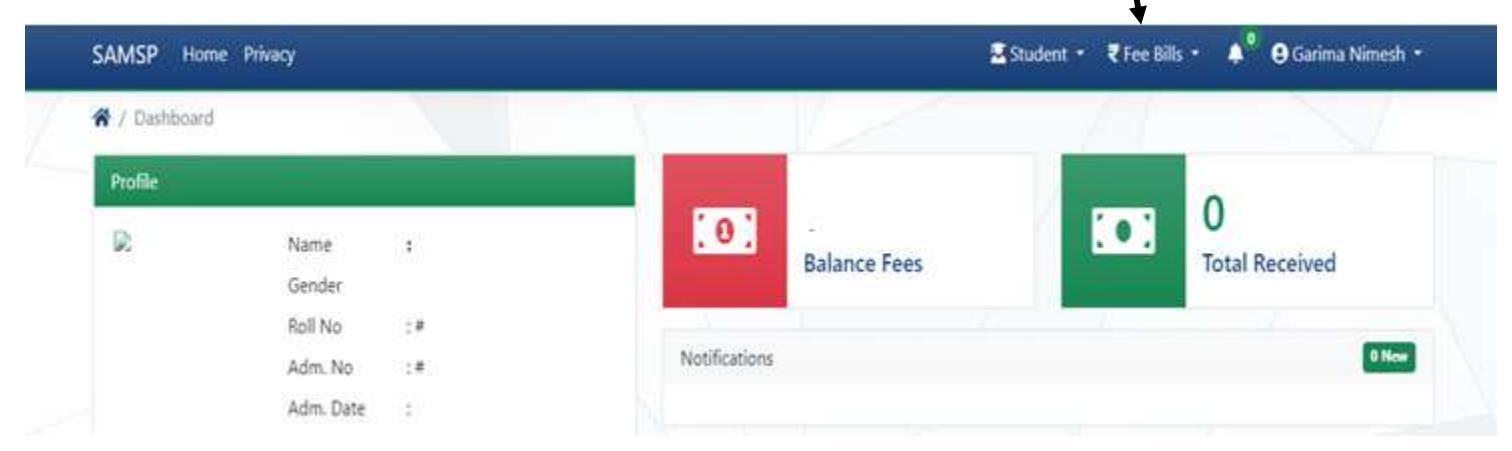

### STEP 5. CLICK ON DUES

| SAMSP Ho     | me Privacy |             |               |              | Student • | ₹Fee Bills - 📫                                   | 9 Garima Nimesh • |
|--------------|------------|-------------|---------------|--------------|-----------|--------------------------------------------------|-------------------|
| A / Dashboar | đ          |             |               |              |           | Dues<br>Receipts                                 |                   |
| Profile      | Name       | 1<br>1<br>2 | [0]           | Balance Fees |           | Online Receipts<br>Online Transactions<br>Ledger | ceived            |
|              | Roll No    |             |               | 1 2          |           |                                                  |                   |
|              | Adm. No    | 1           | Notifications |              |           |                                                  | 0 New             |
|              | Adm. Date  | ÷           |               |              |           |                                                  |                   |
|              | Class      | 3           |               |              |           |                                                  |                   |

### STEP 6. CLICK ON SQUARE BOX TO CHOOSE THE DATE -

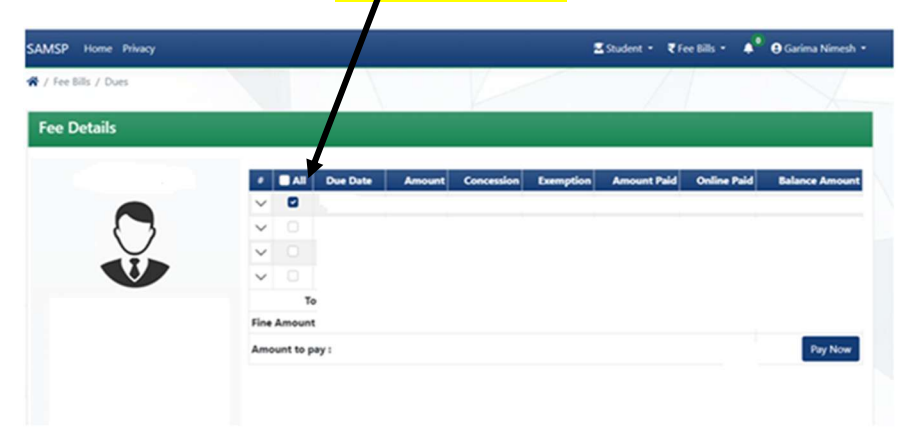

### STEP 7. CLICK ON PAY NOW

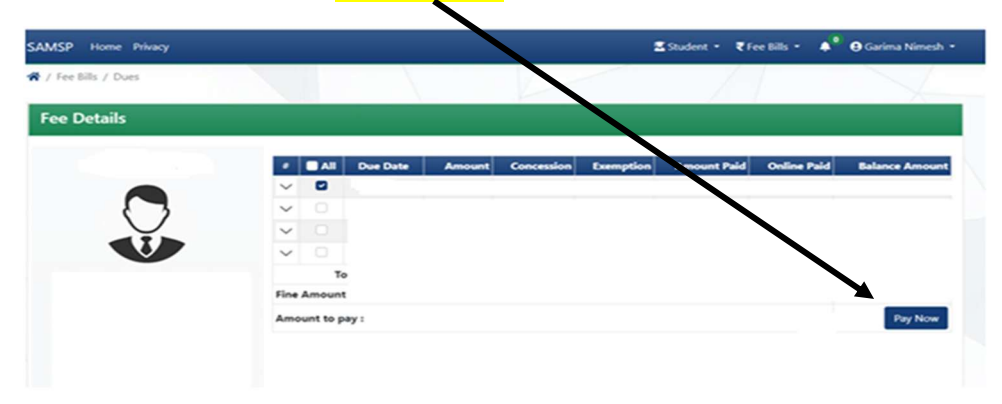

#### STEP 8. CLICK ON I ACCEPT ALL THE TERMS AND CONDITIONS ON GREEN PORTION

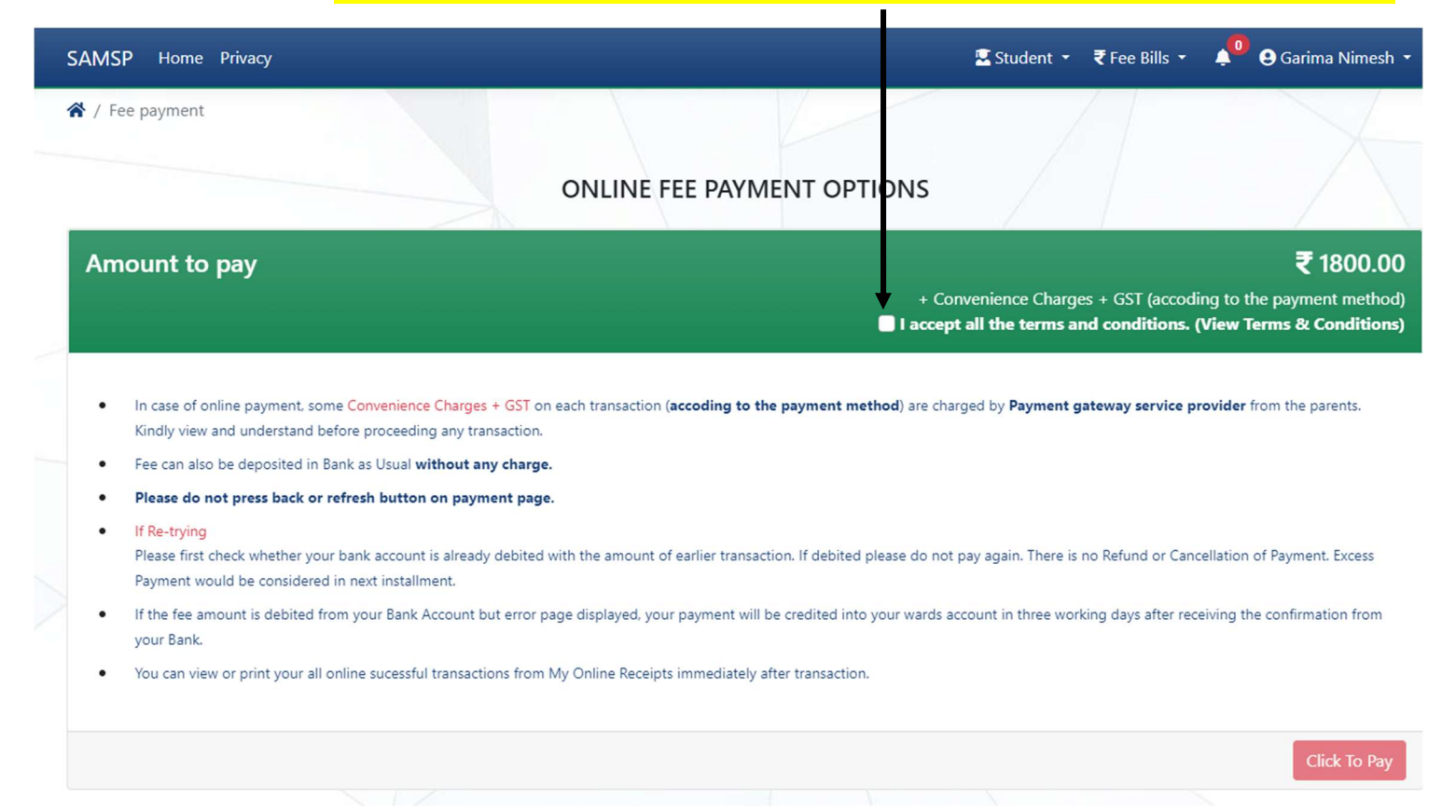

#### STEP 9. CLICK ON AGREE AND PROCEED

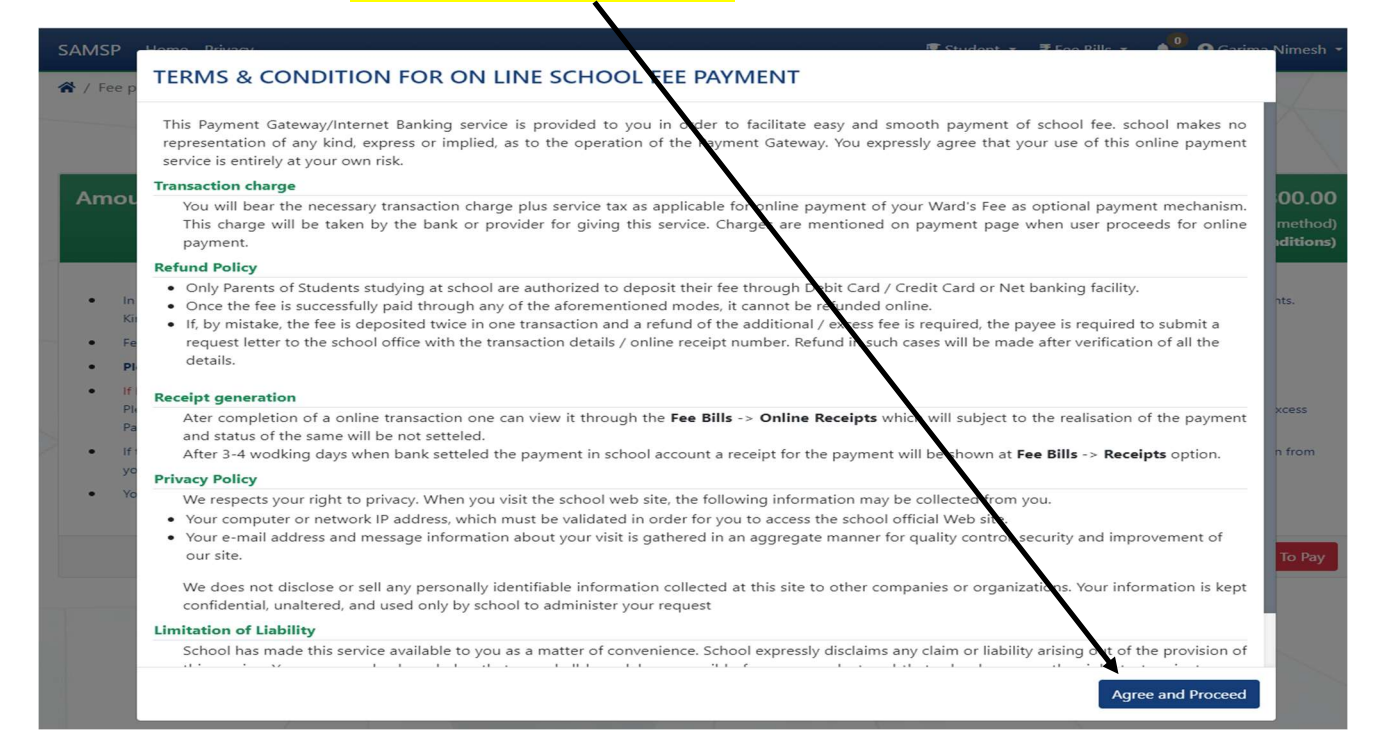

## STEP 10. THEN CLICK ON CLICK TO PAY

| SAMSP Home Privacy                                                                                                    |                                                                                                    | 🖫 Student 👻 ₹ Fee Bills 👻 🌲 🕒 Garima Nimesh                                                                                                    |
|----------------------------------------------------------------------------------------------------|----------------------------------------------------------------------------------------------------|----------------------------------------------------------------------------------------------------|
| ★ / Fee payment                                                                                                    | ONLINE FEE PAYMENT OF                                                                                                    | PTIONS                                                                                                    |
| Amount to pay                                                                                                    |                                                                                                    | ₹ 1800.00<br>+ Convenience Charges + GST (accoding to the payment method)<br>■ 13 cept all the terms and conditions. (View Terms & Conditions)                  |
| <ul> <li>In case of online payment, some Convenience Ch<br/>Kindly view and understand before proceeding ar</li> <li>Fee can also be deposited in Bank as Usual withon<br/>Please do not press back or refresh button on</li> <li>If Re-trying<br/>Please first check whether your bank account is a<br/>Payment would be considered in next installment</li> </ul>                                                                                                    | arges + GST on each transaction (accoding to the payment r<br>by transaction.<br>ut any charge.<br>payment page.<br>ready debited with the amount of earlier transaction. If debite | method) are charged by Payment gateway service provider from the parents.<br>ed please do not pay again. There is no Refurit or Cancellation of Payment. Excess |
| <ul> <li>If the fee amount is debited from your Bank Accoryour Bank.</li> <li>You can view or print your all online successful training the successful training and the successful training successful training and the successful training and the successful training and training and training</li></ul> | unt but error page displayed, your payment will be credited ir<br>sactions from My Online Receipts immediately after transacti                                                      | nto your wards account in three working days after recoving the confirmation from<br>ion.                                                                       |
|                                                                                                    |                                                                                                    | Click To Pay                                                                                                    |

### STEP 11. SELECT A PAYMENT OPTION FROM THE FOLLOWING-

| Back     Back     Back     Back                                                                                                    | SELECT A PAYMENT OPTION                                                          |                                                                                              |
|----------------------------------------------------------------------------------------------------|----------------------------------------------------------------------------------|----------------------------------------------------------------------------------------------|
| Choose a payment option<br>Payable Now ₹1800 •                                                                                          | <ul> <li>Unlock Saved Option</li> <li>View your saved payment options</li> </ul> | HDFC Bank     Pay using     HDFC Bank     netbanking     Pay using     Freechar     Freechar |
| Transaction Id: A541C8194ADDDD62F6B1 Get cashback up to Rs 200,                                                                         | PAYMENT OPTIONS                                                                  | >                                                                                            |
| Pay using CRED UPI<br>Get cashback up to Rs 200,<br>Pay using CRED UPI,<br>Applicable once per user per month<br>See Terms & Conditions |                                                                                  | @m 🛈 +8 >                                                                                    |
|                                                                                                    | 🏛 Net Banking                                                                    | 🔁 🧳 +42 <b>&gt;</b>                                                                          |
|                                                                                                    | Wallet                                                                           | ✓ (1) +4 >                                                                                   |
|                                                                                                    | whatsApp                                                                         |                                                                                              |

## STEP 12. CLICK ON PAY BUTTON

YOUR ONLINE PAYMENT WILL BE DONE.

## STEP 13. TO <mark>DOWNLOAD PROPER FEE RECEIPT</mark> AFTER SUCCESSFUL PAYMENT <mark>CLICK</mark> ON FEE BILLS > ONLINE RECEIPTS

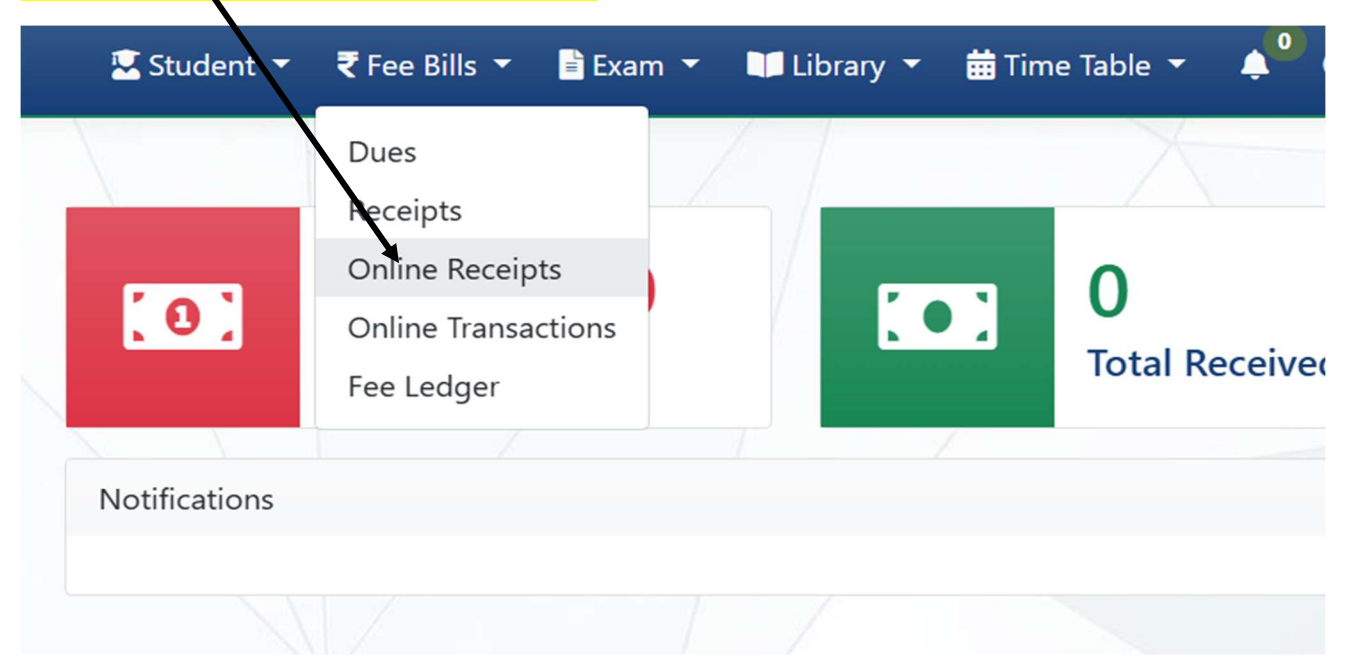